# SSO Account Linking Instructions for HRM Users with a myKPAonline.com Training Account

Use the following instructions if you have a myKPAonline Training Account. Otherwise skip ahead to the section dedicated to myKPAonline user accounts.

- Login to <u>www.kpahrm.com</u> and click on the Environment & Safety Dashboard. If you do not know your kpahrm.com user name/password, please contact our HRM support team at <u>hrm@kpaonline.com</u> or at (866) 539-4718
- 2. Click the green "Continue" button

| <b>KPA</b>                                                                                                    | Dashboard      | Logyo Calendar          | Employees           | Welcome, Art                                                                                                    | tamis Byars  | Sign Out |
|----------------------------------------------------------------------------------------------------|----------------|-------------------------|---------------------|----------------------------------------------------------------------------------------------------|--------------|----------|
| Dashboard                                                                                                    | Dashbuard      |                         | Linployees          | Q Search peop                                                                                                    | ple          | Support  |
| HR Dashboard Environment & Safety Dashboard<br>We see that you're a KPA Environment Health and Safety client. Click continue to<br>system.<br>Continue | Sales & Financ | e Dashboard<br>PAonline | Change<br>Need Help | Artamis Byars<br>HRIS Analyst<br>Ops Admin_HR<br>CO<br>Password / Update Acc<br>Password / Update Acc<br>Password / Update Acc | count Settin | gs       |

3. Click on "I login using the KPAMSDS Username"

|                                                                                                    | <b>IKPA</b> |
|----------------------------------------------------------------------------------------------------|-------------|
| Great News! KPA has implemented a single sign-on solution between our Human Resource Manag                                                   | gement and  |
| myKPAonline platforms.<br>It looks like you haven't yet synchronized your KPA Human Resource Management account with your myKPAonline login. |             |
| I login using the KPAMSDS username I have myKPAonline login credentials Return to HR Managemen                                               | E           |

4. Enter your KPAMSDS password. If you don't know your password, contact our Support Team at (800) 486-0400

| Great Russell, this Single Sign-on solution was designed with you in mind.                                                                                                    |                                      |  |  |  |  |
|----------------------------------------------------------------------------------------------------|--------------------------------------|--|--|--|--|
| All we need to do now is link your accounts together and you'll be able to switch between both systems v<br>What is the password you use when logging in with your KPAMSDS account? | with one click moving forward.       |  |  |  |  |
| Enter your KPAMSDS password:                                                                                                    | I have myKPAonline login credentials |  |  |  |  |
| <b>Continue</b> Cancel                                                                                                    | Return to HR Management              |  |  |  |  |

## SSO Account Linking Instructions for HRM Users with a myKPAonline.com Training Account

5. Enter your last name only and click "search"

| Great! We found your accound Search for your name below. | nt, Aacme Small Cars | I have myKPAonline login credentials<br>Return to HR Management |
|----------------------------------------------------------|----------------------|-----------------------------------------------------------------|
| Name: Search Name                                        | Search               |                                                                 |
| Employee                                                 | Contact Info         |                                                                 |
| No users found.                                          |                      |                                                                 |
|                                                          |                      | Back                                                            |

 Your name will appear if you have an account in myKPAonline.com. Click the Login button next to your name. If you name doesn't appear, please contact support at support@kpaonline.com or at (800) 486-0400

| Great! We for<br>Search for your n | und your account, Aacme Small<br>ame below. | I have myKPAonline login credentials Return to HR Management |
|------------------------------------|---------------------------------------------|--------------------------------------------------------------|
| Name:                              | Last name here                              | Search                                                       |
| Employee                           |                                             | Contact Info                                                 |
| Zaidel, Peter - Pr                 | roduct Manager                              | pzaidel@gmail.com                                            |
|                                    |                                             | Back                                                         |

 Enter your pin number and click the "Link" button. If you do not know your pin number or it doesn't accept your pin, please contact our support team <u>support@kpaonline.com</u> or at (800) 486-0400.

|                              |             | Congratulations!                                                                  |
|------------------------------|-------------|-----------------------------------------------------------------------------------|
|                              | ×           | Your account has been successfully linked.                                        |
| Please Enter Your PIN Number |             | and your password will be the <b>HRM</b> password.                                |
| PIN Number:                  |             | In order for your changes to take effect, you must log out, and then log back in. |
|                              | Link Cancel | Logout                                                                            |

8. Once linked, you will get a "Congratulations" message, which will confirm your HRM user name. In order for the changes to finalize, you must log out/log back in to kpahrm.com. From now you will use your HRM login to access both systems.

## SSO Account Linking Instructions for HRM Users with a myKPAonline.com User Account

Use this section if you have a myKPAonline User Account!

- 1. Login to <u>www.kpahrm.com</u> and click on the Environment & Safety Dashboard. If you do not know your kpahrm.com user name/password, please contact our HRM support team at <u>hrm@kpaonline.com</u> or at (866) 539-4718
- 2. Click the green "Continue" button

| κρα                                                                                                    |                |                         |                    |                                                                                                    |              | Sign Out |
|----------------------------------------------------------------------------------------------------|----------------|-------------------------|--------------------|----------------------------------------------------------------------------------------------------|--------------|----------|
|                                                                                                    | Dashboard      | Leave Calendar          | Employees          | Incident Reporting                                                                                         | Toolkit      | Support  |
| Dashboard                                                                                                    |                |                         |                    | Q Search peo                                                                                               | ple          |          |
| HR Dashboard Environment & Safety Dashboard<br>We see that you're a KPA Environment Health and Safety client. Click continue to<br>system.<br>Continue | Sales & Financ | e Dashboard<br>9Aonline | Change<br>Need Hel | Artamis Byars<br>HRIS Analyst<br>Ops Admin_HR<br>CO<br>Password / Update Acr<br>p?<br>to Start Your Tour H | count Settin | gs       |

3. Click on "I have myKPAonline login credentials"

| C<br>n<br>It | Creat News! KPA has implemented a single sign-on solution between our Human Resource Management and myKPAonline platforms.<br>It looks like you haven't yet synchronized your KPA Human Resource Management account with your myKPAonline login.<br>lease click below for the option that applies to you.<br>I login using the KPAMSDS user ame I have myKPAonline login credentials Return to HR Management |
|--------------|----------------------------------------------------------------------------------------------------|

4. Enter your myKPAonline.com user name and password and click the "Link Accounts" button. If you don't know your user name and/or password, please contact our team at (800) 486-0400.

| Great Russell, this Single Sign-on s                                                                                                    | solution was designed with you                                          | u in mind.                                                                                                   |
|----------------------------------------------------------------------------------------------------|-------------------------------------------------------------------------|----------------------------------------------------------------------------------------------------|
| All we need to do now is link your accounts tog<br>Just login using your KPA MKO Credentials be<br>MKO User Name.<br>Password:<br>Link Accounts | ether and you'll be able to switch between<br>ow to link your accounts. | both systems with one click moving forward.<br>I login using the KPAMSDS username<br>Return to HR Management |

# SSO Account Linking Instructions for HRM Users with a myKPAonline.com User Account

5. Once linked, you will get a "Congratulations" message, which will confirm your HRM user name. In order for the changes to finalize, you must log out/log back in to kpahrm.com. **From now you will use your HRM login to access both systems.** 

#### Congratulations!

#### Your account has been successfully linked.

Your username for both systems will now be: chave and your password will be the HRM password.

In order for your changes to take effect, you must log out, and then log back in.

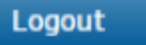